## Enable Pop-Ups, JavaScript, and Cookies in Internet Explorer 11+

INCLUDES ENABLING POP-UPS ON 3<sup>RD</sup> PARTY POP-UP BLOCKERS

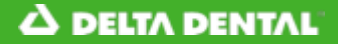

**Enable Pop-Ups in Internet Explorer** 

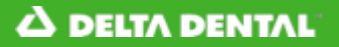

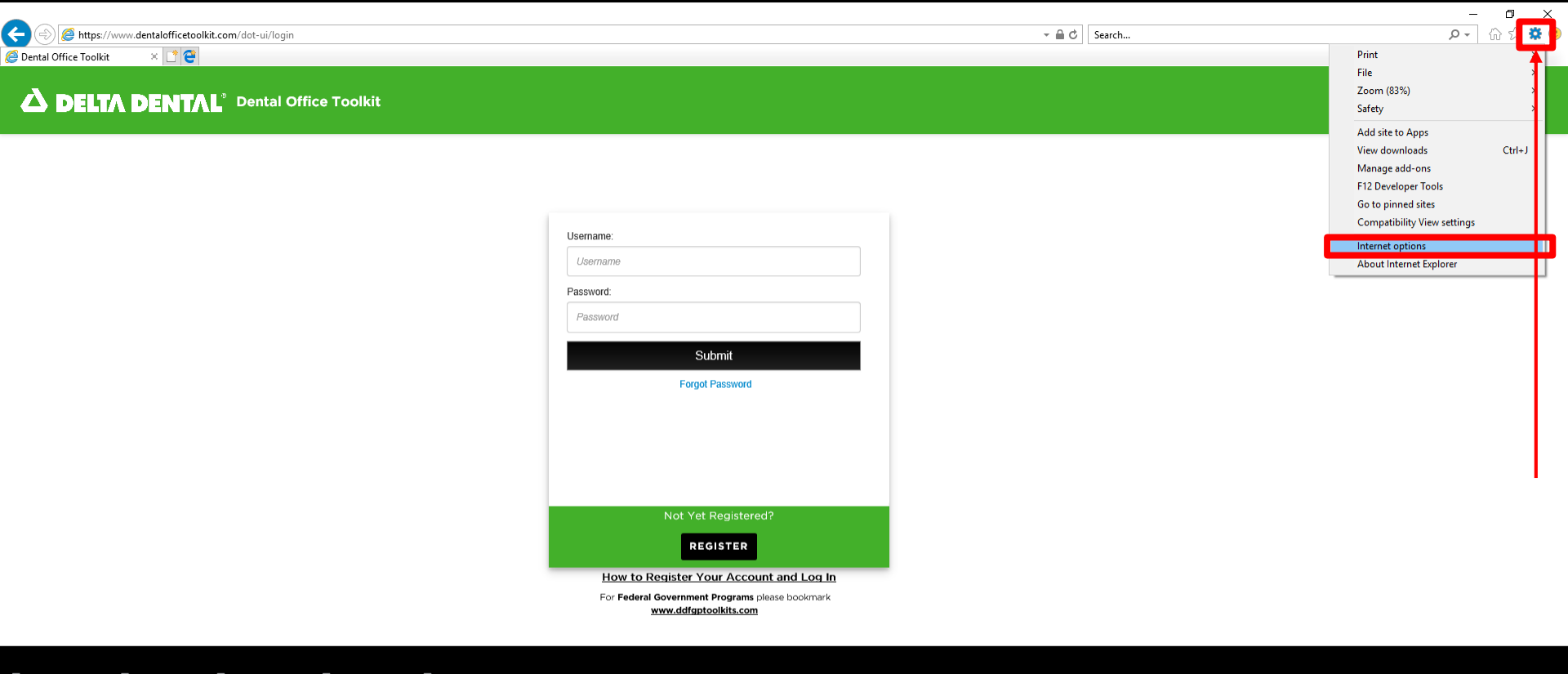

ᡖ HIPAA Privacy 🛛 📙 GLB Privacy 👝 Privacy Policy 😓 Terms of Use 🔚 Requirements Contact Us

- 1. Click on the gear icon in the address bar
- 2. Then click 'Internet Options'

| Internet Options ? ×                                                                                                    |                                                                                        |   | ¤ <mark>_</mark> × |
|----------------------------------------------------------------------------------------------------|----------------------------------------------------------------------------------------|---|--------------------|
| General Security Privacy Content Connections Programs Advanced                                                                      |                                                                                        | ✓ | 🥲 🥴 🏹 û 🔽          |
| Settings Sites Advanced<br>Location<br>Never allow websites to request Your<br>Pop-up Blocker<br>Turn on Pop-up Blocker<br>Sattings | Office Toolkit                                                                         |   |                    |
| InPrivate                                                                                                    |                                                                                        |   |                    |
|                                                                                                    | Username<br>Username<br>Password:<br>Password                                          |   |                    |
| Some settings are managed by your system administrator.     OK Cancel Anniv                                                         | Submit                                                                                 |   |                    |
|                                                                                                    | Forgot Password                                                                        |   |                    |
|                                                                                                    | Not Yet Registered?                                                                    |   |                    |
|                                                                                                    | How to Register Your Account and Log In                                                | - |                    |
|                                                                                                    | For <b>Federal Government Programs</b> please bookmark<br><u>www.ddfgptoolkits.com</u> |   |                    |
| 🚍 HIPAA Privacy 📄 GLB Privacy 📄 Privacy Pc                                                                                          | olicy 📄 Terms of Use 📄 Requirements Contact Us                                         |   |                    |

- 3. Click on the 'Privacy' tab
- 4. Then click 'Settings'

| Internet Options ? X                                                                                              |                                                 |              | Ø <mark>_</mark> |
|----------------------------------------------------------------------------------------------------|-------------------------------------------------|--------------|------------------|
| Pop-up Blocker Settings                                                                                           | <                                               | ✓ ▲ ♂ Search |                  |
| Exceptions                                                                                                    |                                                 |              |                  |
| Pop-ups are currently blocked. You can allow pop-ups from specific websites by adding the site to the list below. |                                                 |              |                  |
| Address of website to allow:                                                                                      | ice Toolkit                                     |              |                  |
| https://www.dentalofficetoolkit.com/ Add                                                                          |                                                 |              |                  |
| Allowed sites:                                                                                                    |                                                 |              |                  |
| Remove                                                                                                    |                                                 |              |                  |
| Remove all                                                                                                    |                                                 |              |                  |
|                                                                                                    |                                                 |              |                  |
|                                                                                                    | Username:                                       |              |                  |
|                                                                                                    | Usoromo                                         |              |                  |
|                                                                                                    |                                                 |              |                  |
| Notifications and blocking level:                                                                                 | Password:                                       |              |                  |
| Show Notification bar when a pop-up is blocked.                                                                   | Dassword                                        |              |                  |
| Blocking level:                                                                                                   | 1 455/014                                       |              |                  |
| Medium: Block most automatic pop-ups ~                                                                            | Submit                                          |              |                  |
| Learn more about Pop-up Blocker Close                                                                             | Submit                                          |              |                  |
|                                                                                                    | - Forgot Password                               |              |                  |
|                                                                                                    |                                                 |              |                  |
|                                                                                                    |                                                 |              |                  |
|                                                                                                    |                                                 |              |                  |
|                                                                                                    |                                                 |              |                  |
|                                                                                                    |                                                 |              |                  |
|                                                                                                    |                                                 |              |                  |
|                                                                                                    | Not Yet Registered?                             |              |                  |
|                                                                                                    | DECISTED                                        |              |                  |
|                                                                                                    | REGISTER                                        |              |                  |
|                                                                                                    | How to Register Your Account and Log In         | 1            |                  |
|                                                                                                    | For Federal Government Programs please bookmark |              |                  |
|                                                                                                    | www.ddfgptoolkits.com                           |              |                  |
|                                                                                                    |                                                 |              |                  |
|                                                                                                    |                                                 |              |                  |
| 👼 HIPAA Privacy 🛛 👼 GLB Privacy 👼 Privacy Polic                                                                   | y ᡖ Terms of Use ᡖ Requirements Contact Us      |              |                  |
|                                                                                                    |                                                 |              |                  |

5. Type ' *https://www.dentalofficetoolkit.com/* ' in the 'Address of website to allow' box
6. Then click 'Add' and 'Close'

| Internet Options ? ×                                           |                                                    |              | 0 ×     |
|----------------------------------------------------------------|----------------------------------------------------|--------------|---------|
| General Security Privacy Content Connections Programs Advanced |                                                    | ✓ ▲ C Search | 슈 값 않 ♥ |
| Settings                                                       |                                                    |              |         |
| Sites Advanced                                                 |                                                    |              |         |
| Location                                                       | Office Toolkit                                     |              |         |
| Never allow websites to request your Clear Sites               |                                                    |              |         |
| Pop-up Blocker                                                 |                                                    |              |         |
| Turn on Pop-up Blocker Settings                                |                                                    |              |         |
| Disable toolbars and extensions when InPrivate Browsing starts |                                                    |              |         |
|                                                                |                                                    |              |         |
|                                                                | Username:                                          |              |         |
|                                                                | Username                                           |              |         |
|                                                                |                                                    |              |         |
|                                                                | Password:                                          |              |         |
|                                                                | Password                                           |              |         |
|                                                                |                                                    |              |         |
| Some <u>settings</u> are managed by your system administrator. | Submit                                             |              |         |
| OK Cancel Apply                                                |                                                    |              |         |
|                                                                | Forgot Password                                    |              |         |
|                                                                |                                                    |              |         |
|                                                                |                                                    |              |         |
|                                                                |                                                    |              |         |
|                                                                |                                                    |              |         |
|                                                                |                                                    |              |         |
|                                                                | Not Yet Registered?                                |              |         |
|                                                                |                                                    |              |         |
|                                                                | REGISTER                                           |              |         |
|                                                                | How to Pagister Your Account and Log In            |              |         |
|                                                                | For Eddral Government Programs place bookmark      |              |         |
|                                                                | www.ddfgptoolkits.com                              |              |         |
|                                                                |                                                    |              |         |
|                                                                |                                                    |              |         |
| 📾 HIPAA Privacy 🛛 📾 GLB Privacy 🚽 Privacy Po                   | olicy 🛛 📾 Terms of Use 🚽 Requirements 🛛 Contact Us |              |         |
|                                                                |                                                    |              |         |

- 7. Click **'OK'**
- 8. Refresh *https://www.dentalofficetoolkit.com/*

## **Disable 3<sup>rd</sup> Party Pop-Up Blockers in Internet Explorer** NOTE: USE THIS IF ENABLING POP-UPS IN INTERNET EXPLORER DOES NOT WORK

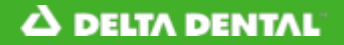

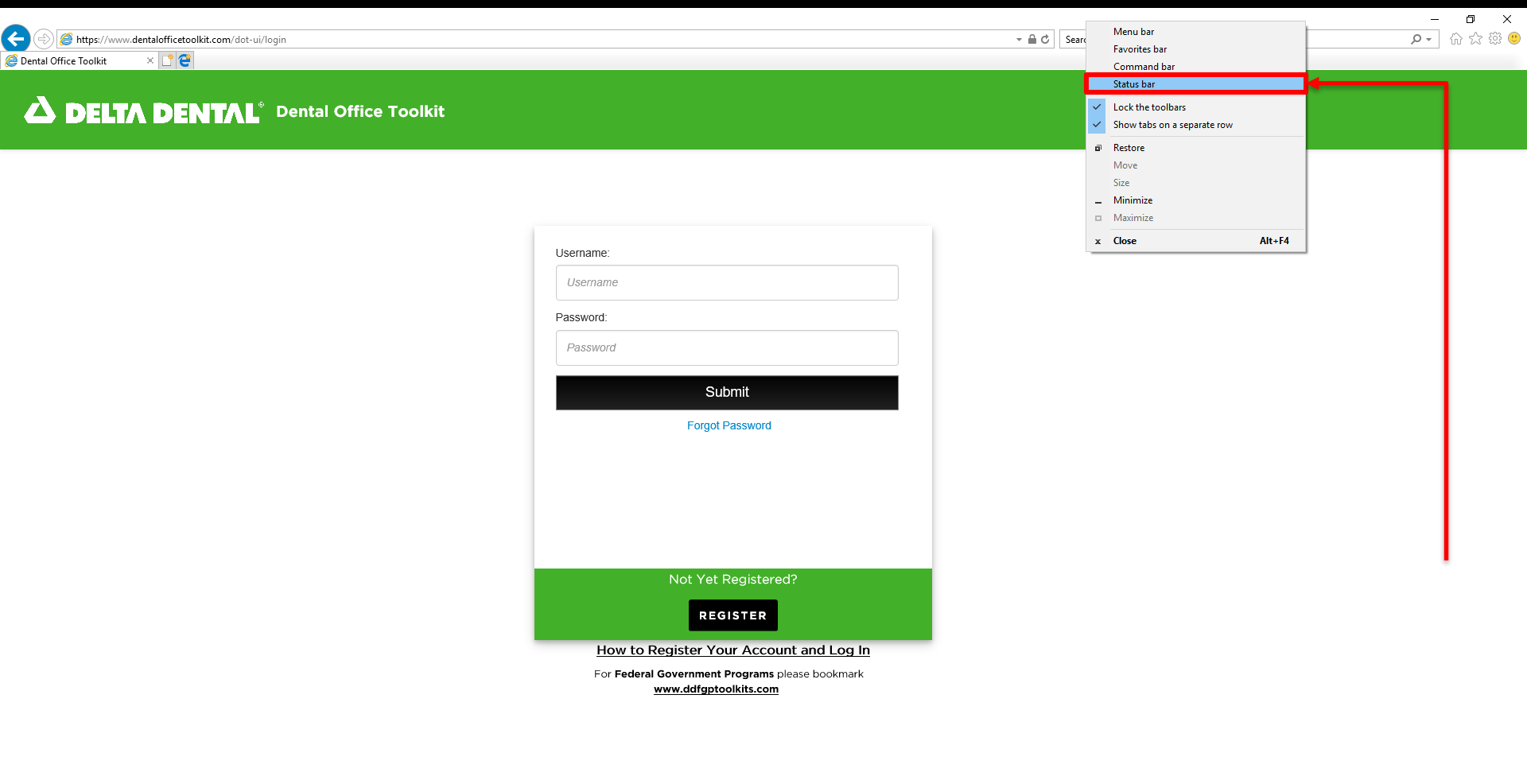

1. Right click on the top bar (left of the minimize button)

2. Then click 'Status Bar'

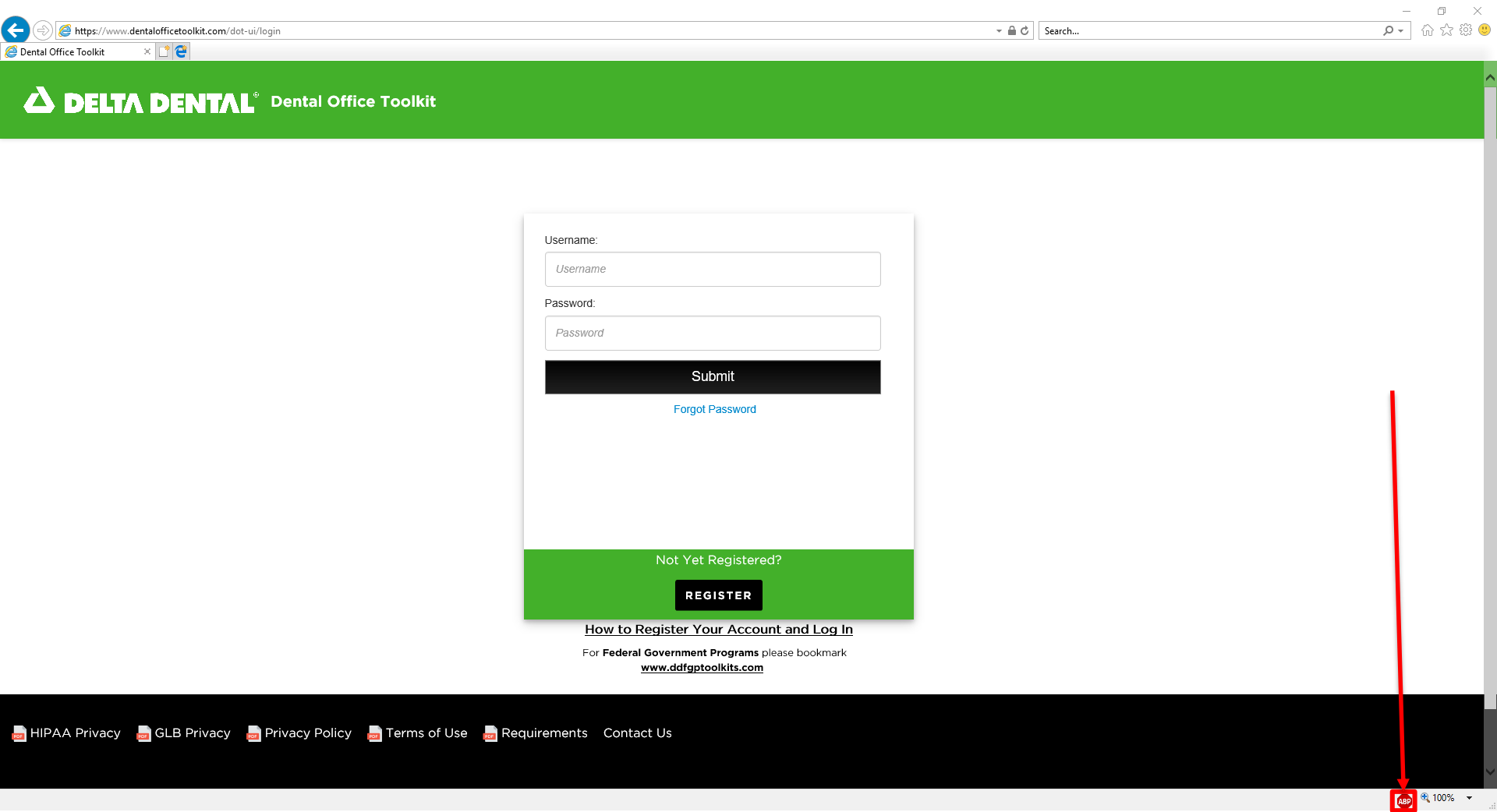

3. Click on the stop sign at the bottom right of the window

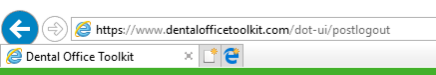

## **DELTA DENTAL**<sup>®</sup> Dental Office Toolkit

Thank you for using the Dental Office Toolkit Click here to LOGIN or REGISTER

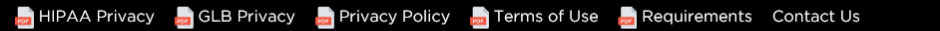

- 4. Click 'Disable on www.dentalofficetoolkit.com'
- 5. Then refresh https://www.dentalofficetoolkit.com

Check for updates Settings

Disable on www.dentalofficetoolkit.com

**Enable JavaScript in Internet Explorer** 

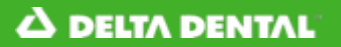

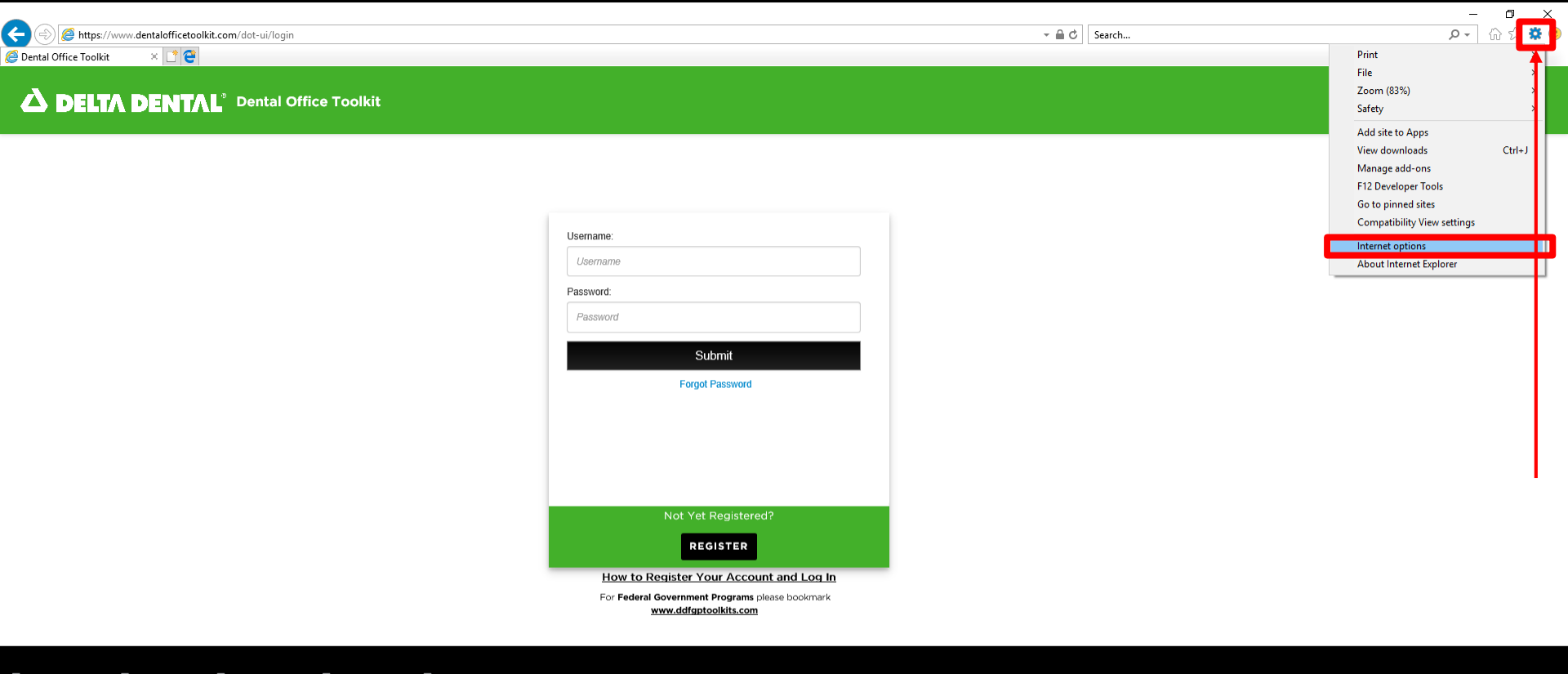

ᡖ HIPAA Privacy 🛛 📙 GLB Privacy 👝 Privacy Policy 😓 Terms of Use 🔚 Requirements Contact Us

- 1. Click on the gear icon in the address bar
- 2. Then click 'Internet Options'

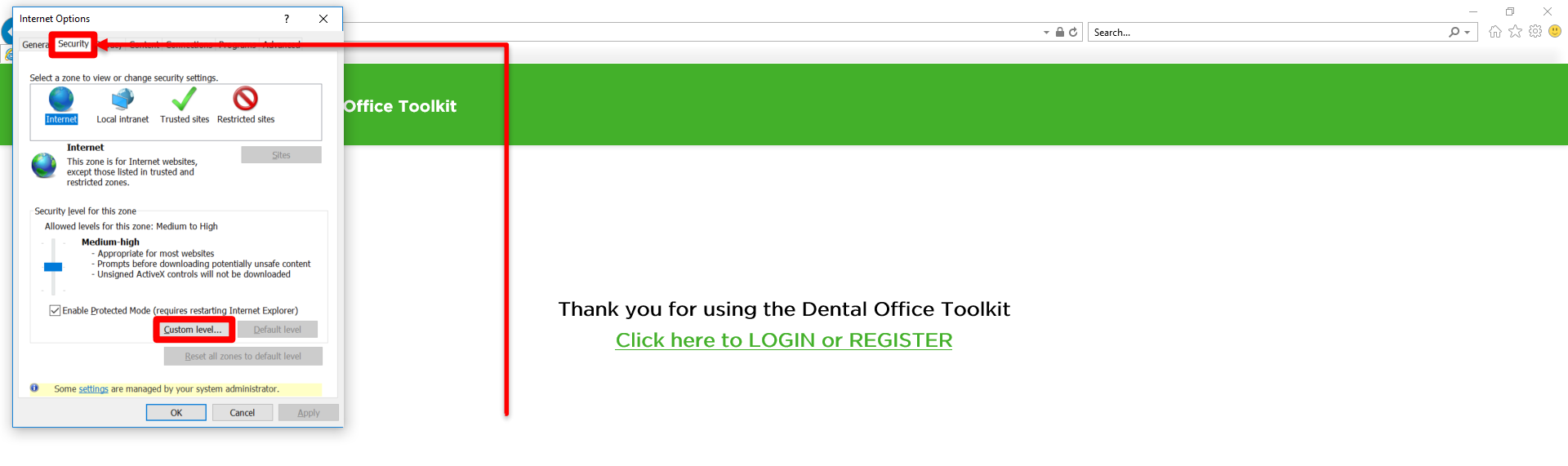

📙 HIPAA Privacy 🛛 📙 GLB Privacy 😓 Privacy Policy 💂 Terms of Use 💂 Requirements Contact Us

🐠 🔍 100% 🔻

- 3. Click on the 'Security' tab
- 4. Then click 'Custom Level'

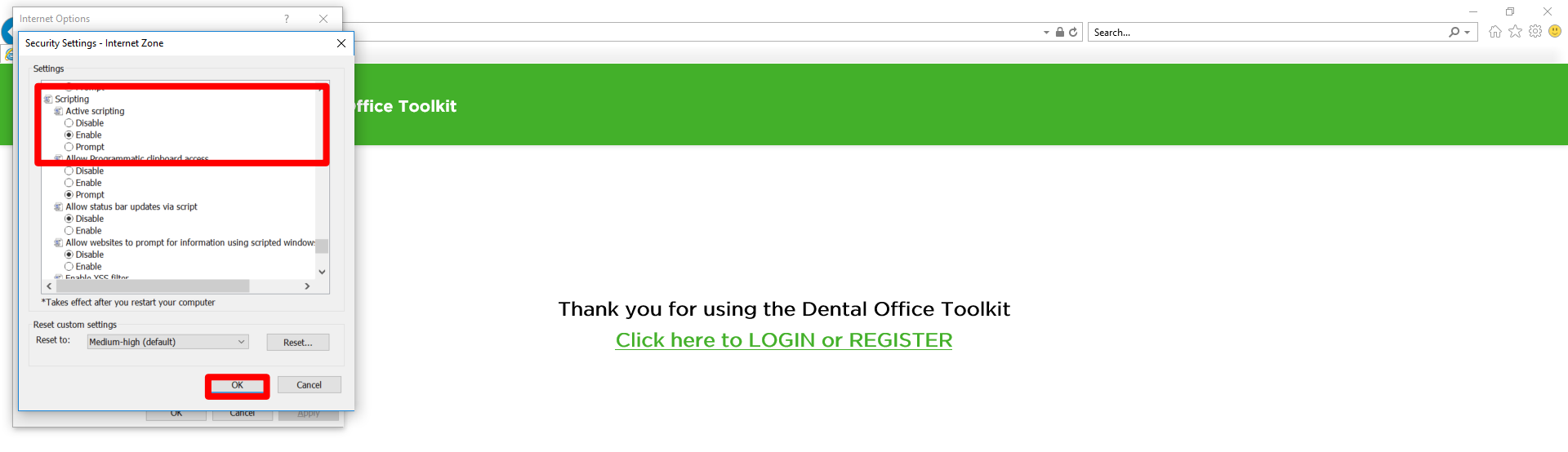

ᡖ HIPAA Privacy 🛯 😓 GLB Privacy 💂 Privacy Policy 👼 Terms of Use 🚽 Requirements Contact Us

🐠 🍳 100% 📼

- 5. Scroll down to 'Scripting' (it will be near the bottom)and click 'Enable' in the 'Active Scripting' section
- 6. Then click 'OK'

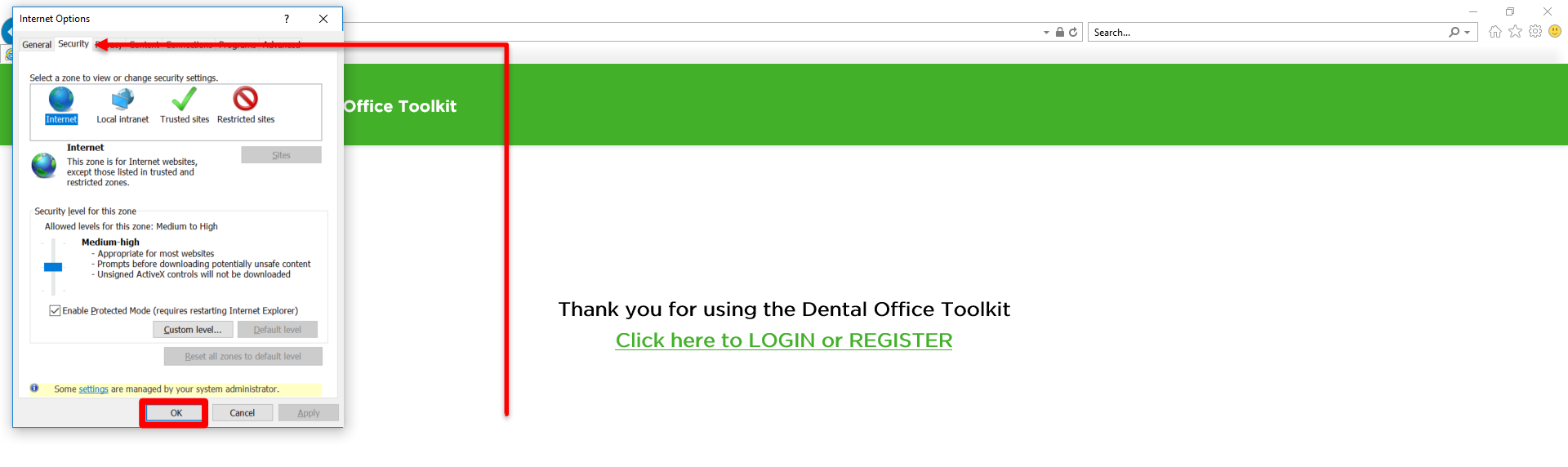

ᡖ HIPAA Privacy 🛛 👵 GLB Privacy 😞 Privacy Policy 🍃 Terms of Use 🍃 Requirements 🛛 Contact Us

🐠 🍳 100% 📼

- 7. Click '**OK**'
- 8. Then refresh https://www.dentalofficetoolkit.com

Enable Cookies in Internet Explorer

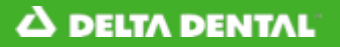

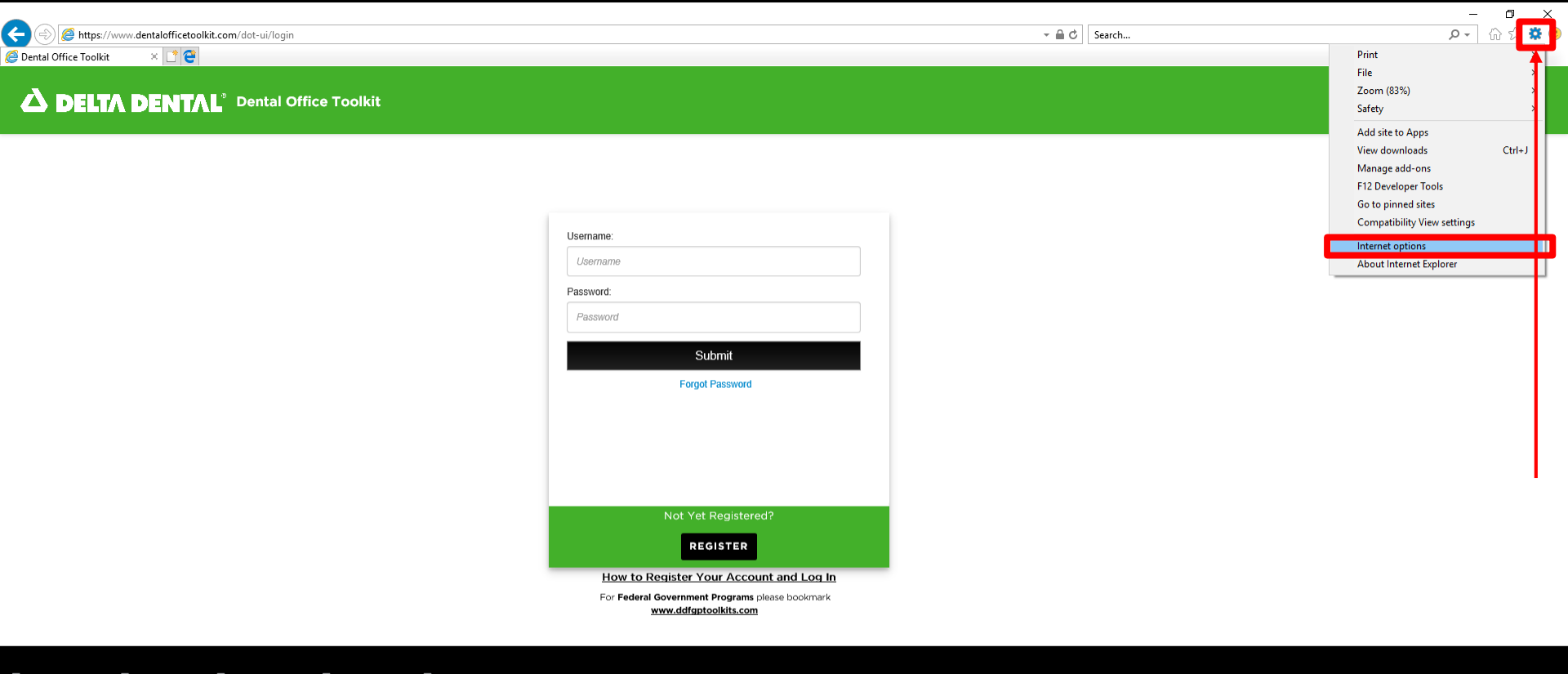

ᡖ HIPAA Privacy 🛛 📙 GLB Privacy 👝 Privacy Policy 😓 Terms of Use 🔚 Requirements Contact Us

- 1. Click on the gear icon in the address bar
- 2. Then click 'Internet Options'

| Internet Options ? X                                                                                                    |                                                                                        |              | 0 ×     |
|----------------------------------------------------------------------------------------------------|----------------------------------------------------------------------------------------|--------------|---------|
| General Security Privacy Content Connections Programs Advanced                                                                                          |                                                                                        | ✓ ▲ ♂ Search | ゆ ☆ 隠 🙂 |
| Settings Sites Advanced<br>Location Never allow websites to request Nur Clear Sites<br>Pop-up Blocker<br>/ Turn on Pop-up Blocker Settings<br>InPrivate | Office Toolkit                                                                         |              |         |
| ✓ Disable toolbars and extensions when InPrivate Browsing starts                                                                                        |                                                                                        |              |         |
|                                                                                                    | Username:                                                                              |              |         |
|                                                                                                    | Username                                                                               |              |         |
|                                                                                                    | Password                                                                               |              |         |
|                                                                                                    | Password                                                                               |              |         |
|                                                                                                    |                                                                                        |              |         |
| Some settings are managed by your system administrator.                                                                                                 | Submit                                                                                 |              |         |
| OK Cancel Apply                                                                                                    | Forgot Password                                                                        |              |         |
|                                                                                                    |                                                                                        |              |         |
|                                                                                                    | Not Yet Registered?                                                                    |              |         |
|                                                                                                    | REGISTER                                                                               |              |         |
|                                                                                                    | How to Register Your Account and Log In                                                |              |         |
|                                                                                                    | For <b>Federal Government Programs</b> please bookmark<br><u>www.ddfgptoolkits.com</u> |              |         |
| 👼 HIPAA Privacy 👌 GLB Privacy 💩 Privacy Po                                                                                                    | blicy 🧫 Terms of Use 👦 Requirements Contact Us                                         |              |         |

- 3. Click on the 'Privacy' tab
- 4. Then click 'Advanced'

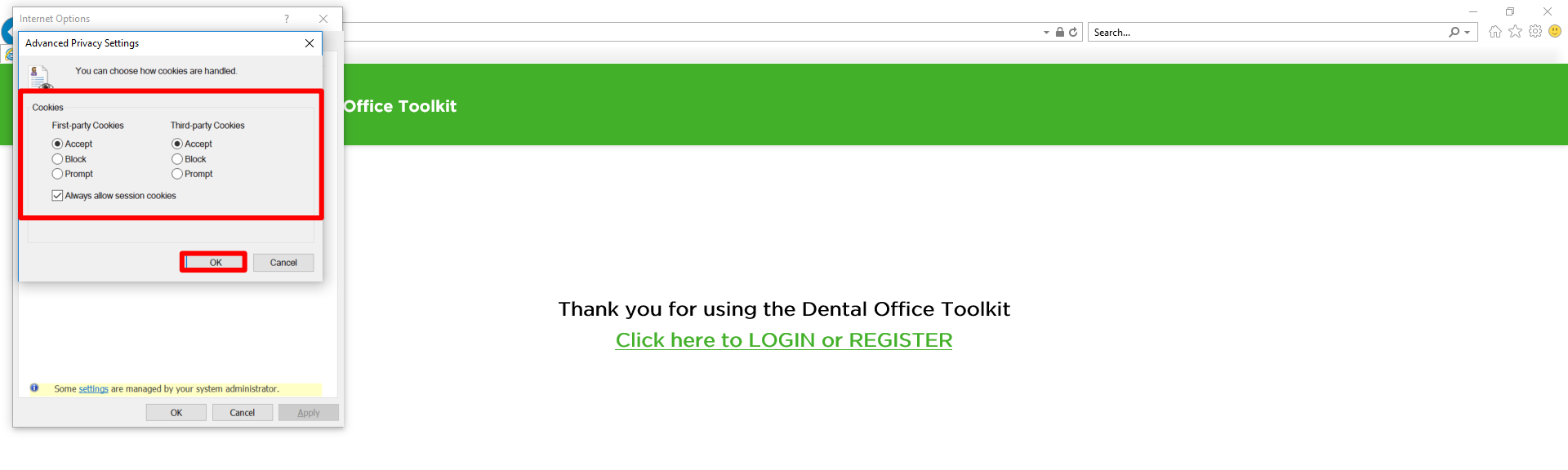

ᡖ HIPAA Privacy 🛛 😓 GLB Privacy 💂 Privacy Policy 👼 Terms of Use 🚽 Requirements Contact Us

👜 🔍 100% 👻

- 5. Ensure that 'Accept' 'First-party Cookies' and 'Third-party Cookies', and 'Always allow session cookies' are selected
- 6. Then click 'OK'

Close out of Internet Explorer and re-open it. Navigate back to <u>https://www.dentalofficetoolkit.com/</u>